## Atualizar Driver da Impressora!!!!

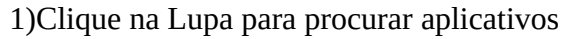

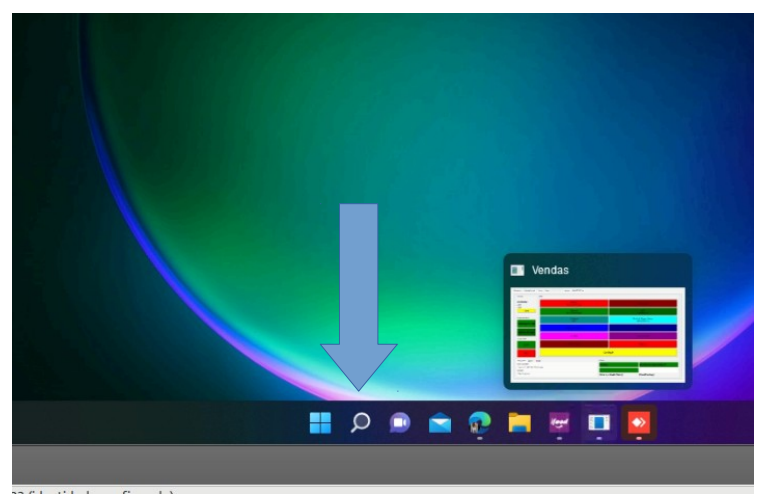

2)Procure por "gerenciador de dispositivos" (sem as aspas)

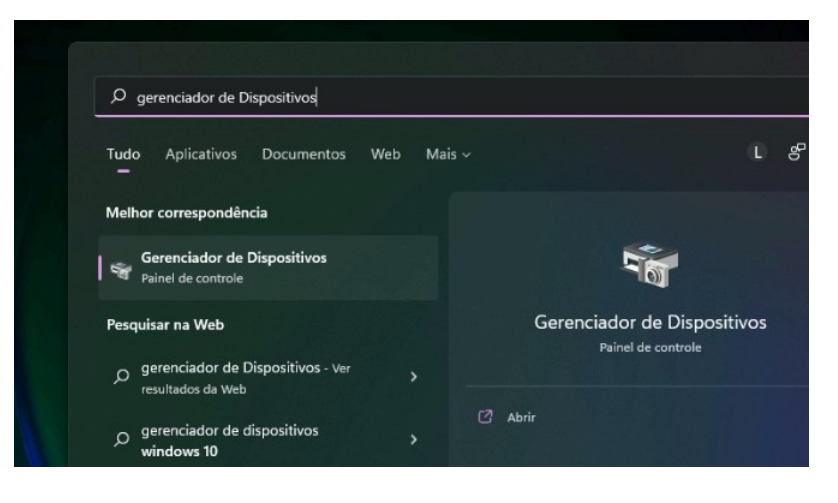

3)Clique em Portas (COM e LPT) - O correto é apontar para a porta COM

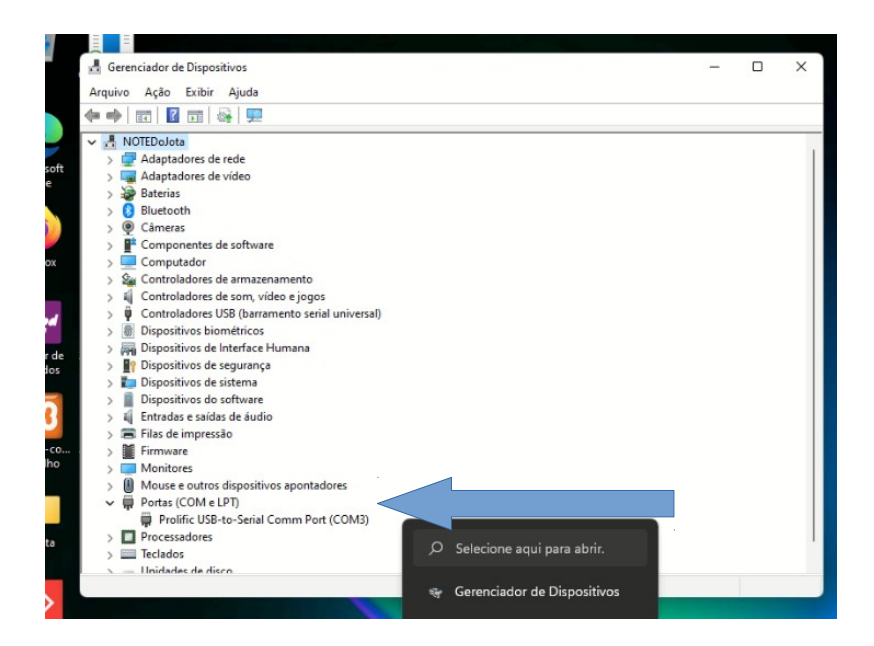

4)Quando a impressora estiver com erro, na linha mostrada acima deverá mostrar uma mensagem. Clique com o botão direito, em cima da mensagem e irá aparecer o menu com a opção "Atualizar Driver"

Clique em Atualizar Driver

| NOTED a late                            |                                        |  |
|-----------------------------------------|----------------------------------------|--|
| <ul> <li>Adaptadares de rede</li> </ul> |                                        |  |
| > Adaptadores de rede                   |                                        |  |
| Rateriar                                |                                        |  |
| Bluetooth                               |                                        |  |
| Câmeras                                 |                                        |  |
| Componentes de software                 |                                        |  |
| Computador                              |                                        |  |
| Controladores de armazen:               | mento                                  |  |
| Controladores de com vide               | n a ingor                              |  |
| Controladores USB (barran               | ento serial universal)                 |  |
| Dispositivos biométricos                | ente senta anneisan                    |  |
| Dispositivos de Interface H             | imana                                  |  |
| Dispositivos de segurança               |                                        |  |
| Dispositivos de sistema                 |                                        |  |
| Dispositivos do software                |                                        |  |
| Entradas e saídas de áudio              |                                        |  |
| Filas de impressão                      |                                        |  |
| > Firmware                              |                                        |  |
| > Monitores                             |                                        |  |
| > Mouse e outros dispositivo            | s apontadores                          |  |
| V Portas (COM e LPT)                    |                                        |  |
| Prolific USB-to-Serial Co               | omr D. I (COMP)                        |  |
| > Processadores                         | Atualizar driver                       |  |
| > I Teclados                            | Desabilitar dispositivo                |  |
| Linidades de disco                      | Desinstalar dispositivo                |  |
|                                         | Verificar se há alterações de hardware |  |
|                                         | Propriodados                           |  |

5)Clique em "Procurar Drivers no meu computador"

|             | > > > >     |        | B     | ati<br>Iui<br>âr<br>or  | Como deseja pesquisar drivers?                                                                                                    |
|-------------|-------------|--------|-------|-------------------------|----------------------------------------------------------------------------------------------------|
| ox          | > > > > > > |        | CCCCD | or<br>or<br>or<br>or    | → Pesquisar drivers automaticamente<br>O Windows pesquisará no computador o melhor driver disponível e o instalará em seu<br>dispositivo. |
| r de<br>los | > > > > >   | 「「「「」」 | DDDDE | isj<br>isj<br>isj<br>nb |                                                                                                    |
| co<br>ho    | ~ ~ ~ ~ >   |        | FINNP | inn<br>1o<br>1o<br>or   | Procurar drivers no meu computador<br>Localize e instale um driver manualmente.                                                           |
| a           | > > `       |        | P     | ro                      | Cancelar                                                                                                    |
| sk          |             |        |       |                         |                                                                                                    |

6)Clique em "Permitir que eu escolha...."

|       | Se Cor             | Procurar drivers neste local:                                                                                                    |
|-------|--------------------|----------------------------------------------------------------------------------------------------|
|       | > Cor              | oads\Driver_USB_Serial_TP650\PL23XX_Prolific_DriverInstaller_v202 V Procurar                                                         |
| ed.   | > V Cor            | 🖉 Incluir subpastas                                                                                                    |
| or de | > H Dis            |                                                                                                    |
| idos  | > Dis              | Demiti que su esselhe en une liste de deivers dimenéuis en mau                                                                       |
| 3     | > Disp<br>> 🖬 Entr | computador                                                                                                    |
| 0.00  | > 📻 Fila           | Essa lista mostrará os drivers disponíveis compativeis com o dispositivo e todos os drivers na<br>mesma categoria que o dispositivo. |
| alho  | > 📑 Mo             |                                                                                                    |
|       | > 🚺 Mo<br>🗸 🙀 Por  |                                                                                                    |
|       |                    |                                                                                                    |
| ata   | > Pro              | Avançar Cancelar                                                                                                    |
|       | - Unid             | arlas da disco                                                                                                    |
| >     |                    |                                                                                                    |
| Desk  |                    |                                                                                                    |

7)Clique para escolher a versão 2019, e clique em avançar.

| Cor                                          |                                                                                                   |           |
|----------------------------------------------|---------------------------------------------------------------------------------------------------|-----------|
| Dis:                                         | Mostrar hardware compatível                                                                       |           |
| Disp<br>Disp                                 | Modelo                                                                                            |           |
| Dis                                          | Prolific USB-to-Serial Comm Port Versão: 3.8.31.0 [30/07/2019]                                    |           |
| Dis                                          | Prolific USB-to-Serial Comm Port Versão: 3.9.1.0 [18/02/2022]                                     |           |
| Enti                                         |                                                                                                   |           |
| Fila                                         |                                                                                                   |           |
|                                              |                                                                                                   |           |
| Firn                                         |                                                                                                   |           |
| Firn<br>Mo                                   | Este driver foi assinado digitalmente.                                                            | Com Disco |
| Firn<br>Mo<br>Mo                             | Este driver foi assinado digitalmente.                                                            | Com Disco |
| Firn<br>Mo<br>Mo<br>Por                      | Este driver foi assinado digitalmente.<br>Explique-me por que a assinatura de driver é importante | Com Disco |
| Firn<br>Mo<br>Mo<br>Por<br>Pro               | Este driver foi assinado digitalmente.<br>Explique-me por que a assinatura de driver é importante | Com Disco |
| Firn<br>Mo<br>Mo<br>Por<br>Por<br>Pro<br>Tec | Este driver foi assinado digitalmente.<br>Explique-me por que a assinatura de driver é importante | Com Disco |